## Meets-yhteyden ääniasetukset

Jotta Meets-yhteydessä voi jakaa koneelta ääniä, tulee ääniasetukset muuttaa ohjauspaneelin kautta.

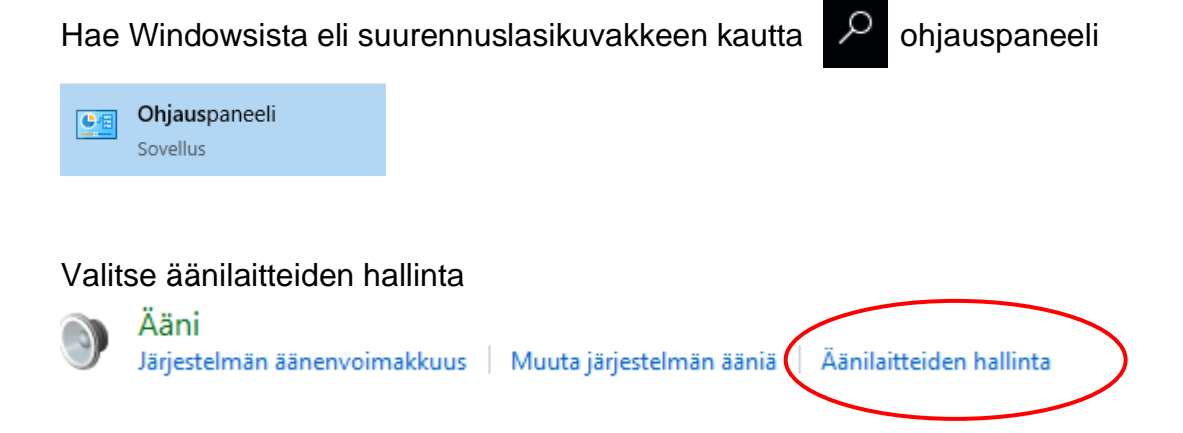

Valitse Tallennus-valikosta Stereo Mix ja "Ominaisuudet".

| 🔮 Ääni      |                                                          |                            | Х |
|-------------|----------------------------------------------------------|----------------------------|---|
| Toistaminen | Tallennus Äänet Tietoliikenneyhtey                       | det                        |   |
| Muokkaa a   | alla olevan tallennuslaitteen asetuksia                  | valitsemalla se:           |   |
| 5           | Sisäinen mikrofoni<br>Conexant ISST Audio<br>Oletuslaite |                            |   |
|             | Ulkoinen mikrofoni<br>Conexant ISST Audio<br>Ei yhteyttä |                            |   |
|             | <b>Stereo Mix</b><br>Conexant ISST Audio<br>Valmis       |                            |   |
|             |                                                          |                            |   |
|             |                                                          |                            |   |
| Määritä     | ă                                                        | seta oletus 🖛 Ominaisuudet | ] |
|             |                                                          | K Peruuta Käytä            |   |

Muuta "Laitteen käyttö" kohtaan valinnaksi "Käytä tätä laitetta (ota käyttöön)" ja paina OK.

| Ominaisuudet: Stere       | o-sekoitus                     | >             | < |
|---------------------------|--------------------------------|---------------|---|
| Yleiset Kuuntele Tasot    | : Lisäasetukset                |               |   |
|                           | ereo-sekoitus<br>/aihda kuvake |               |   |
| Ohjaimen tiedot           |                                |               |   |
| Conexant ISST Aud         | lio                            | Ominaisuudet  |   |
| Conexant                  |                                |               |   |
| Liitännän tiedot<br>V O 💿 |                                |               |   |
|                           |                                |               |   |
|                           |                                |               |   |
|                           |                                |               |   |
| Laitteen käyttö:          | Käytä tätä laitetta (ota käytt | öön) 🗸 🗸      |   |
|                           | ОК                             | Peruuta Käytä |   |

Sulje myös Ääni-ikkuna painamalla OK.

Aina, kun käytät Meets-kokouksessa laitteen ääniä esim. kuunteluja varten, tulee ääniasetuksen kokouksen aikana muuttaa kolmen pisteen kautta valitsemalla asetukset.

| •         | Tallenna kokous              |
|-----------|------------------------------|
|           | Muuta asettelua              |
| 53        | Koko näyttö                  |
| <b>CC</b> | Ota tekstitys käyttöön       |
| ٤         | Asetukset                    |
| 4         | Käytä äänilähteenä puhelinta |
| Ŀ         | Ilmoita ongelmasta           |
| ?         | Ohje                         |
|           |                              |
|           | Aloita esitys                |

Asetuksista valitaan ääni valikosta mikrofoniksi Stereo-Mix ja lopuksi painetaan valmis.

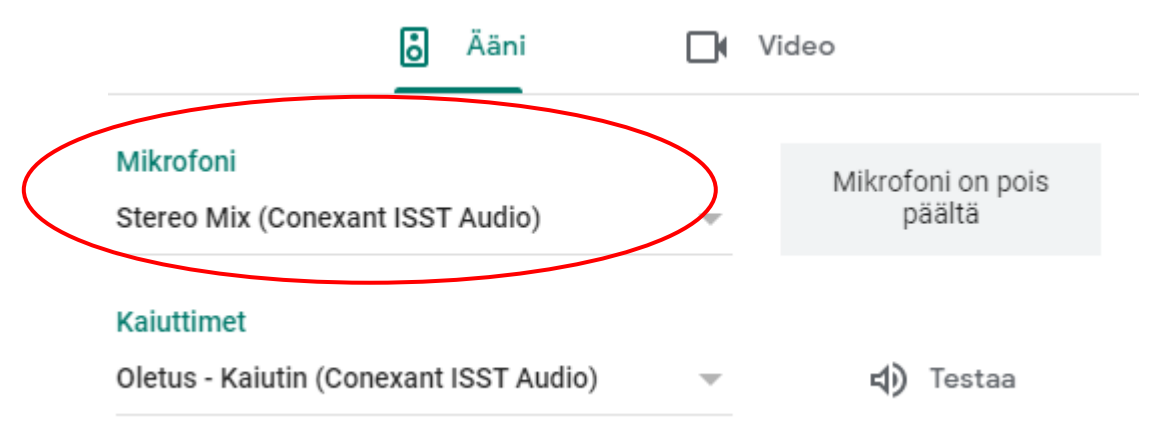

Kun taas haluaa puhua, valitaan kolmen pisteen asetusten kautta mikrofoniksi sisäinen mikrofoni ja painetaan lopuksi valmis.

Mikrofoni Oletus - Sisäinen mikrofoni (Conexant ISST ... Ohjeen laati: Kristiina Voutilainen